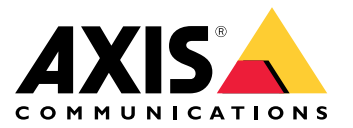

사용자 설명서

목차

| 이 <u>설</u> 명서 정보                                 | 3  |
|--------------------------------------------------|----|
|                                                  | 3  |
| 대상 청중                                            | 3  |
| 과려 무서                                            | Ž  |
|                                                  | 2  |
|                                                  | 2  |
| 일반 성보                                            | 5  |
|                                                  | 5  |
|                                                  | 5  |
| 사후사, 냄새수 곳 보인··································· | 5  |
| 죄소, 구성                                           | ð  |
| IP 네트워크를 통한 장치 식별                                | 8  |
| 웨 이러페이스 이는 이 이는 이 이 이 이 이 이 이 이 이 이 이 이 이 이 이    | 10 |
|                                                  | 10 |
| 궵 인터페이슨_멘큐                                       | 10 |
| SSH 시리얼 인터페이스                                    | 16 |
| 메이에드 - · · ·                                     | 16 |
|                                                  | 10 |
| SNMP 모니더닝 및 구성 ·····                             | 19 |
| SNMP 활성화                                         | 19 |
| SNMP MIB                                         | 19 |
|                                                  | 21 |
| <u> </u>                                         | 21 |
| 문제 해결                                            | 23 |
|                                                  | 23 |
|                                                  | 21 |
| 시에인 경도:                                          | 24 |

## 이 설명서 정보

## 이 설명서 정보

## 목표

AXIS T8504--E는 실외 PoE 스위치입니다. 이 제품의 주요 이점은 실외 기능과 스위치와 전원 공급 장치 사이에 서 네트워크 전원 PoE 장치에 최대 2x60W 및 2x30W를 제공하면서 스위치와 전원이 공급되는 장치 사이에 네 트워크의 최대 도달 범위를 추가로 100미터, 총 200미터까지 확장할 수 있다는 것입니다.

이 사용자 설명서는 AXIS IPv4/IPv6, VLAN, RADIUS, TACACS+, 웹 인터페이스, SNMP 및 SSH를 통해 AXIS T8504-E를 관리하는 방법에 대한 정보를 제공합니다.

## 대상 청중

이 사용자 설명서는 다음에 대한 지식이 있는 네트워크 관리자, 감독자 및 설치 기술자를 대상으로 합니다.

- 네트워킹의 기본 개념 및 용어
- VLAN을 포함한 네트워크 토폴로지
- 네트워크 프로토콜
- RADIUS 및 TACACS+를 포함한 사용자 인증 프로토콜

## 관련 문서

추가 정보는 다음 문서를 참조하십시오.

- 제품 설치 가이드
- RFC3621 SNMP MIB 및 개인 MIB
- T8504-E 보안 웹 서버용 인증서 생성

### 약어

| Abbreviation(약어) | 설명                               |
|------------------|----------------------------------|
| 8021.Q           | VLAN과 동일                         |
| DES              | 데이터 암호화 표준                       |
| DGW              | 기본 게이트웨이                         |
| DHCPv4           | 동적 IPv4 호스트 구성 프로토콜              |
| DHCPv6           | 동적 IPv46 호스트 구성 프로토콜             |
| IPv4             | 32비트 긴 IP 주소                     |
| IPv6             | 128비트 긴 IP 주소                    |
| MD5              | 메시지 다이제스트 알고리즘                   |
| MDI              | 미디어 종속 인터페이스                     |
| MiB              | MIB(Management Information Base) |
| РоЕ              | PoE(Power over Ethernet)         |
| 반경               | 원격 인증 전화 접속 사용자 서비스              |

# 이 설명서 정보

| SFP     | 파이버 인터페이스, 소형 폼 팩터 플러그 |
|---------|------------------------|
| SHA     | 메시지 다이제스트 알고리즘         |
| SNMP    | 단순 네트워크 관리 프로토콜        |
| SSH     | 보안 셸(SSH)              |
| SSL     | 보안 소켓 레이어              |
| SysLog  | 시스템 로그                 |
| TACACS+ | 터미널 접근 제어 접근 제어        |
| TFTP    | 사소한 파일 전송 프로토콜         |
| TLS     | 전송 계층 보안               |
| VLAN    | 가상 근거리 통신망             |

## 일반 정보

### 일반 정보

## 기능

시스템 네트워크 관리를 통해 다양한 기능을 제공합니다.

- 활성 PoE 포트에 영향을 주지 않고 런타임 중 손쉬운 소프트웨어 업데이트
- 원격 장치의 그래픽 표현을 사용한 구성 및 실시간 모니터링
- 시스템 상태 표시
- PoE 이벤트, 잘못된 원격 사용자 액세스, 초기 DHCPv4/v6 주소 등에 대한 SysLog 보고
- PoE 전원 장치 삽입 또는 제거와 같은 다양한 PoE 이벤트에 대한 SNMP 트랩 보고

#### 이더넷 스위치 네트워크 기능

- 10Mbit, 100Mbit, 1000Mbit 반이중 및 1000Mbit 전이중 이더넷 속도가 가능한 4개의 방수 RJ45 이 더넷 포트
- 단일 방수 SFP 이더넷 포트
- 8K 내부 MAC 주소 조회 엔진
- VLAN 액세스, 트렁크 및 필터링된 트렁크
- 자동 MDIX
- 10KB 점보 프레임

### PoE 기능

다음과 같은 PoE 옵션을 사용할 수 있습니다.

- 포트당 최대 60W를 제공하는 2개의 4쌍 PoE 포트
- 포트당 최대 30W를 제공하는 IEEE 802.3at PoE 포트 2개
- PoE 활성화/비활성화 PoE 포트 전원 출력을 활성화 또는 비활성화합니다. 이더넷 데이터는 항상 활성화되어 있습니다.
- 원격 장치 재설정 연결된 전원 장치를 재설정합니다. 장치의 전원이 일시적으로 꺼졌다가 다시 켜집니다.

### 지원되는 네트워크 프로토콜

다음 네트워크 프로토콜이 지원됩니다.

- IPv4 32비트 긴 IP 주소(고정/DHCPv4)
- IPv6 128비트 긴 IP 주소(고정/DHCPv6)
- VLAN 액세스, 트렁크 및 필터링된 트렁크

## 사용자 액세스 및 보안

### 액세스 옵션

다양한 인터페이스를 통해 장치에 액세스할 수 있습니다.

• 웹 브라우저를 통한 웹 인터페이스 - 장치 PoE 상태, 네트워크 상태, 장치 구성 및 장치 생산 정보 를 보려면

HTTP는 웹 기반의 친숙한 구성 인터페이스입니다.

HTTPS-TLS는 안전한 웹 기반 구성 인터페이스입니다.

• SNMP 관리자 애플리케이션을 통한 SNMP - 네트워크(MIB-II RFC1213)를 통해 장치 모니터링 및 장치 PoE 기능 모니터링 또는 구성(RFC3621)

비보안 SNMP 관리를 위한 SNMPv2c

보안 및 암호화된 관리를 위한 SNMPv3

네트워크 통계용 RFC1213 MIB-II

PoE SNMP MIB용 RFC3621

RFC3621 PoE MIB용 프라이빗 MIB 확장

IP-MIB, TCP-MIB, UDP-MIB 등과 같은 다양한 인프라 및 네트워크 MIB

• SSH 클라이언트를 통한 SSH - 장치 PoE 전력 보고서, 네트워크 상태, 장치 구성 및 생산 정보를 보기 위해, 소프트웨어 업데이트, PoE 기능 활성화 또는 비활성화하기 위해 및 연결 테스트를 위해 원 격 네트워크 장치에 ping하기 위해

### 원격 사용자 인증

사용자 액세스는 다음과 같은 방법으로 관리할 수 있습니다.

- 로컬 사용자 이름 및 패스워드는 장치에서 로컬로 관리됩니다.
- RADIUS 사용자 이름 및 패스워드는 네트워크를 통해 RADIUS 서버에 의해 인증됩니다.
- TACACS+ 사용자 이름 및 패스워드는 네트워크를 통해 TACACS+ 서버에 의해 인증됩니다.

#### 보안 프로토콜

장치에 액세스하는 데 사용되는 웹 HTTP 및 HTTPS, SNMPv2, SNMPv3 및 SSH는 다양한 수준의 보안 강도를 제공합니다. 또한 원격 사용자 인증에 사용되는 RADIUS 및 TACACS+는 서로 다른 보안 수준을 제공합니다.

SNMPv1 및 SNMPv2는 Get/Set/Trap 인증에 커뮤니티 문자열을 사용합니다. SNMPv1 및 SNMPv2는 모든 네트 워크 스니핑 장치에서 커뮤니티 문자열 암호를 쉽게 가로챌 수 있으므로 보안되지 않은 프로토콜로 간주됩니다.

SNMPv3는 SNMP 패킷 위에 인증 및 암호화 계층을 추가하여 SNMPv1/v2 보안 문제를 해결합니다.

### 기본 사용자 이름 및 패스워드:

장치는 다음과 같은 공장 출하 시 기본값 사용자 이름 및 패스워드와 함께 배송됩니다.

**장치 기본 IPv4 주소** IP = 192.168.0.254 마스크 = 255.255.255.0

#### **웹 HTTP/HTTPS 및 SSH** 사용자 이름 = 루트

패스워드 = 장치의 레이블에서 기본 패스워드 찾기

#### SNMPv2

커뮤니티 문자열 가져오기 = 공개 커뮤니티 문자열 설정 = 쓰기 커뮤니티 읽기 = 공개 일반 정보

커뮤니티 쓰기 = 쓰기 커뮤니티 트랩= 공개

#### SNMPv3

사용자 이름 = 관리자 인증 패스워드(MD5) = 패스워드 개인 정보 패스워드(DES) = 패스워드 인증 및 패스워드 모드 = MD5+DES

#### SNMPv3 알림

사용자 이름 = 트랩 인증 패스워드 = 패스워드 개인정보 패스워드 = 패스워드 인증 및 패스워드 모드 = 없음

사용자 이름 및 패스워드를 복구하는 방법에 대한 정보는 *레코더 사용자 이름 및 패스워드 복구 페이 지 7* 항목을 참조하십시오.

#### 레코더 사용자 이름 및 패스워드 복구

참고

복구 절차는 인터넷이나 다른 IP 네트워크가 아닌 로컬 LAN에서만 수행할 수 있습니다. 사용자는 필요할 때 장치의 전원을 끌 수 있어야 합니다. 모든 PoE 포트는 연결 해제되어야 하며 장치에 는 활성 이더넷 링크가 하나만 있어야 합니다.

#### 참고

Windows 7 또는 Windows 8에 Telnet 클라이언트 서비스를 추가해야 할 수 있습니다.

#### 참고

장치 전원을 켠 후 사용자 이름과 암호가 적용될 때까지의 전체 복구 절차는 120초 미만이 소요 되어야 합니다.

- 1. 하나의 이더넷 케이블을 제외하고 장치에서 모든 PoE 포트를 분리합니다. 하나의 단일 이더넷 포 트만 활성화되어야 합니다.
- 2. 방화벽을 끄거나 UDP 포트 514를 활성화하십시오. 그런 다음 컴퓨터에서 IPv4 지원 SysLog Server 를 실행하십시오.
- 3. 기기를 끕니다. 10초 동안 기다린 다음 장치를 다시 켭니다.
- 약 15초 후에 SysLog 메시지가 나타납니다. 장치 링크 로컬 IPv6 주소를 식별합니다. 링크 로컬 IPv6 주소는 항상 FE80으로 시작합니다.
- 5. 컴퓨터에서 명령 창을 엽니다.
  - Windows 7의 경우Start(시작)로 이동하고 cmd를 입력합니다.
  - Windows 8의 경우 WINDOWS 키와 R 키를 누른 다음 cmd를 입력합니다.
- ipconfig를 입력하면 링크 로컬 IPv6 주소의 가상 인터페이스 인덱스를 식별합니다. 가상 인터페이스 인덱스는 % 뒤에 숫자로 표시됩니다. 예: fe80::9c39:db8b:62de:7bv4%17
- 7. Telnet[unit Local-link IPv6 address][%virtual interface number] 2525를 입력하여 SSH 연결을 준비하되 ENTER 키를 누르지 않아야 합니다. 예: Telnet fe80::9c39:db8b:62de:7bv4%17 2525
- 8. 기기를 끕니다. 10초 동안 기다린 다음 장치를 다시 켭니다.
- 9. 30초 동안 기다린 다음 ENTER 키 눌러 TCP 포트 2525에서 Telnet 세션을 시작합니다.

## 일반 정보

- 10. 사용자 이름으로 axispasswordrecovery를 입력하고 패스워드로 axispasswordrecovery를 입력합니 다. 장치 네트워크 구성을 포함하여 전체 장치를 완전한 공장 출하 시 기본 설정으로 복원하는 복 구 옵션이 제공됩니다.
- 11. 그런 다음 Y 를 눌러 장치를 복원합니다. 장치가 기본 IPv4 192.168.0.254로 다시 시작되고 사용자 이 름으로 root를 입력하고 기기의 라벨에 인쇄된 기본 패스워드를 사용합니다.

## 최초 구성

장치를 처음 구성할 때 다음 단계를 따르십시오.

- 1. PC 이더넷 네트워크 인터페이스를 다음 IPv4 매개변수로 구성합니다.
  - PC IPv4 주소 192.168.0.40
  - PC IPv4 마스크: 255.255.255.0
- 2. PC 이더넷 네트워크 인터페이스를 장치의 이더넷 포트에 연결합니다.
- 3. 웹 브라우저를 열고 주소 필드에 192.168.0.254 입력합니다.
- 4. 기본 설정 사용자 이름 및 패스워드로 로그인합니다. 기본 사용자 이름 및 패스워드: 페이지 6 항목을 참조하십시오.
- 5. 장치를 구성합니다. 사용자 이름 및 패스워드는 기본값이 아닌 다른 것으로 변경하는 것이 좋습니다.

## IP 네트워크를 통한 장치 식별

IP 네트워크를 통해 장치를 찾기 위해 장치는 전원을 켤 때 브로드캐스트 형식 255.255.255.255로 IPv4 SysLog 메시지 #0을 보냅니다. LAN을 통해 연결된 모든 SysLog 서버는 이 SysLog 메시지를 수신합니다. 동일한 SysLog 메시지가 구성된 경우 선택적 SysLog 서버 1 및 2에도 전송됩니다.

장치가 메시지를 두 번 보냅니다. 이는 네트워크 구성에 관계없이 SysLog 서버가 SysLog 메시지를 수신하 도록 하기 위한 것입니다. 메시지는 VLAN 구성이 수행되기 전에 먼저 전송되고 나중에 VLAN 구성이 완료된 후에 다시 전송됩니다.

SysLog 메시지 #0에는 네트워크를 통해 장치에 액세스하는 데 필요한 모든 정보가 포함되어 있습니다.

**(i**): MsgID#000 - System UP. APP:v3.51.06 BOOT:v3.16 RST:Power-On BOOT:0=[APP OK] Host:axis-00055A034B49 MAC:00:05:5a:03:4b:49 VLAN:YES VLAN\_MNGR:5 VLAN\_UPLINK\_PORT:3 VLAN\_UPLINK\_MODE:TRUNK\_DHCPv4:No IP1v4:192.168.0.254/24 DHCPv6:No IP1v6:2345::205:5AFF:FE03:4B49/64 IP2v6:FE80::205:5AFF:FE03:4B49/64

| 필드                    | 값                 | 설명                           |
|-----------------------|-------------------|------------------------------|
| MsgID#000 - System UP |                   | SysLog 메시지 번호                |
| APP:                  | v3.51.06          | 장치 애플리케이션 소프트웨어 버전           |
| BOOT:                 | v3.16             | 소프트웨어 업데이트에 사용되는<br>장치 부팅 버전 |
| RST:                  | Power-On          | 재설정 이유                       |
| BOOT:                 | 0=[APP OK]        |                              |
| Host:                 | axis-00055A034B49 | Axis 다음에 장치 MAC 주소           |
| MAC:                  | 00:05:5a:03:4b:49 | 장치 MAC 주소                    |
| VLAN:                 | 여                 | VLAN 상태 활성화 또는 비활성화          |

# 일반 정보

| VLAN_UPLINK_PORT: | 3                           | 장치 관리에 사용되는 이더넷 포<br>트 번호  |
|-------------------|-----------------------------|----------------------------|
| VLAN_UPLINK_MODE: | TRUNK                       | 관리 포트가 액세스 또는 트렁크<br>로 구성됨 |
| DHCPv4:           | No                          | DHCPv4 예 또는 아니오            |
| IP1v4:            | 192.168.0.254/24            | 장치 IPv4 주소                 |
| DHCPv6:           | No                          | DHCPv6 예 또는 아니오            |
| IP1v6:            | 2345::205:5AFF:FE03:4B49/64 | 장치 IPv6 주소                 |
| IP2v6:            | FE80::205:5AFF:FE03:4B49/64 | 장치 링크 로컬 IPv6 주소           |

## 웹 인터페이스

## 웹 인터페이스

## 웹 인터페이스 메뉴

#### Status(상태)

Status(상태)로 이동하여 장치 상태를 봅니다. 페이지는 몇 초마다 자동으로 업데이트됩니다.

참고

이더넷 네트워크 링크는 PoE 구성(활성화 또는 비활성화)에 관계없이 항상 활성화됩니다.

| 매개변수       | 설명                                                                                                    |
|------------|----------------------------------------------------------------------------------------------------|
| 0          | 파란색 기호 — PoE 전원이 제공<br>회색 기호 — PoE 전원 없음                                                                      |
|            | 파란색 기호 — PoE 포트가 활성화됨<br>회색 기호 — PoE 포트가 비활성화됨                                                                |
| Link       | 파란색 기호 — 이더넷 링크가 켜져 있음<br>회색 기호 — 이더넷 링크 없음                                                                   |
| 00         | 파란색 기호 — SFP 모듈이 업링크 포트에 삽입됨<br>회색 기호 — 업링크 포트에 삽입된 SFP 모듈이 없음                                                |
| 네트워크       | 이더넷 링크 속도(10/100/1000MB) 및 네트워크 연결이 작동 또는 중지되었<br>는지 보고합니다.                                                   |
| Status(상태) | PoE 포트 상태(활성화, 비활성화, 전원 공급 등)를 보고합니다.                                                                         |
| 전력 사용량     | 실제 전력 소비 및 전달할 수 있는 최대 전력을 보고합니다.                                                                             |
| PoE 재설정    | <b>초기화</b> 를 클릭하여 PoE 포트 전원을 끄고 PoE 전원을 다시 켭니다.<br>참고<br>SSH 또는 SNMP에 의해 비활성화된 PoE 포트는 PoE 재설정 후에 활성화<br>됩니다. |
| 총 전력 사용량   | 모든 PoE 포트에서 소비한 집계된 전력과 내부 전원 공급 장치 전력 기능에 대<br>한 소비 전력의 백분율을 보고합니다.                                          |

### 기본

Basic(기본)으로 이동하여 제품에 대한 기본 정보를 볼 수 있습니다.

**사용중인 IP 주소 - IP address in use(사용 중인 IP 주소)**로 이동하여 IPv4 및 IPv6 주소, 마스크, 기본 게이트 웨이 및 DNS(도메인 이름 서버)에 대한 정보를 봅니다.

## 웹 인터페이스

제품 정보 - Product information(제품 정보)으로 이동하여 제품 이름, 일련 번호, 소프트웨어 버전 및 PoE 펌웨 어 버전과 같은 일반 제품 정보와 SFP 유형, 공급업체, 부품 번호 및 일련 번호와 같은 SFP 모듈 정보를 봅니다.

**네트워크 구성 - Network configuration(네트워크 구성)**으로 이동하여 DHCP를 활성화하거나 비활성화하려면 IPv4, IPv6 및 네트워크 호스트 이름을 구성합니다. 호스트 이름은 IPv4 및 IPv6 모두에서 DHCPv4/v6 서버에 장 치 이름을 등록하는 데 사용됩니다. IPv6은 FQDN 용어를 호스트 이름으로 사용합니다.

**네트워크 서비스 IPv4/IPv6 - Network services IPv4/IPv6(네트워크 서비스 IPv4/IPv6)**으로 이동하여 DNS 및 SysLog 서버를 구성합니다.

**PoE 구성 - PoE configuration(PoE 구성)**으로 이동하여 PoE 포트 전원을 구성합니다. 4개의 PoE 전원 구성표는 4개의 PoE 포트 간에 서로 다른 전원 분배를 제공합니다. 네 가지 옵션 모두 장치의 최대 전력 용량을 준수합니다.

- 60W: 이더넷 케이블 내부의 4쌍을 통해 전원을 공급합니다. 각 쌍은 최대 30W를 제공합니다.
- 30W: 이더넷 케이블 내부의 4개 쌍 중 2개를 통해 전원 공급
- 15.4W: 이더넷 케이블 내부의 4개 쌍 중 2개를 통해 전원 공급
- --: PoE 전원 없음. 이더넷 포트가 활성화되어 작동하지만 PoE는 비활성화되어 있습니다.

#### 보안

#### 보안 구성

Security configuration(보안 구성)으로 이동하여 원격 웹 또는 SSH 액세스를 위한 장치 사용자 이름 및 패스워드를 구성합니다.

#### 참고

사용자 이름 및 패스워드 필드에는 ASCII 문자 33-90 및 94-122만 사용할 수 있습니다.

#### HTTPS

HTTPS로 이동하여 HTTP 또는 HTTPS(보안 웹)를 사용해야 하는지 여부를 구성합니다. HTTPS가 활성화되면 TLSv1.2가 웹 네트워크 트래픽을 암호화하는 데 사용됩니다.

#### 참고

HTTPS를 통해 장치에 액세스할 때마다 웹 브라우저 경고를 제거하려면 웹 브라우저에 웹 브라우저가 합 법적임을 알리는 예외 룰을 웹 브라우저에 추가하거나 장치 자체 서명/CA 서명 인증서를 업로드하십시오.

#### RADIUS/TACACS+

RADIUS/TACACS+는 사용자가 웹 또는 SSH를 통해 장치에 액세스할 때 원격 사용자 인증을 활성화합니다. 그런 다음 RADIUS/TACACS+ 서버에서 사용자 이름과 암호를 인증합니다.

RADIUS/TACACS+의 장점은 특히 많은 네트워크 장치를 관리해야 하는 경우 사용자 이름 및 패스워드를 쉽게 업데이트할 수 있다는 것입니다.

RADIUS/TACACS+의 단점은 두 RADIUS/TACACS+ 서버가 모두 다운된 경우 장치에 액세스할 수 없다는 것입니 다. RADIUS/TACACS+ 서버에서 응답이 없을 때마다 장치가 로컬 사용자 이름 및 패스워드를 사용할 수 있도록 하는 Local login fallback(로컬 로그인 대체)을 활성화할 수 있습니다.

#### RADIUS/TACACS+ 공통 매개변수

| 매개변수   | 설명                                                                                          |
|--------|---------------------------------------------------------------------------------------------|
| 인증 활성화 | RADIUS/TACACS+를 활성화 또는 비활성화해야 하는지 구성합니다.<br>RADIUS/TACACS+가 비활성화되면 로컬 사용자 이름 및 패스워드가 사용됩니다. |

## 웹 인터페이스

| 로컬 로그인 대체 사용 | 로컬 로그인 대체가 활성화되면 RADIUS/TACACS+ 서버에서 응답이 없을 때마다<br>로컬 사용자 이름 및 패스워드가 사용됩니다. 이것은 서버가 다운되거나 네트워크<br>문제가 있는 경우에 발생할 수 있습니다. |
|--------------|----------------------------------------------------------------------------------------------------|
| 인증 프로토콜      | RADIUS 또는 TACACS+ 인증 프로토콜을 선택합니다.                                                                                        |
| 공유 비밀        | 장치와 RADIUS/TACACS+ 서버 모두에 동일한 개인 키 문자열을 구성해야 합니다.                                                                        |
| 기본 서버 IP 주소  | 기본 RADIUS/TACACS+ 서버에 액세스하는 데 사용할 기본 IPv4, IPv6 또는 호스<br>트 이름을 구성합니다.                                                    |
| 보조 서버 IP 주소  | 기본 RADIUS/TACACS+ 서버에 액세스하는 데 사용할 보조 IPv4, IPv6 또는 호스<br>트 이름을 구성합니다.                                                    |
| 시간 초과(초)     | 응답 시간 초과 시간을 구성합니다.                                                                                                    |

RADIUS 추가 매개변수

| 매개변수      | 설명                              |
|-----------|---------------------------------|
| 인증 UDP 포트 | RADIUS 서버에서 사용하는 UDP 포트를 구성합니다. |

TACACS+ 추가 매개변수

| 매개변수      | 설명                               |
|-----------|----------------------------------|
| 인증 TCP 포트 | TACACS+ 서버에서 사용하는 TCP 포트를 구성합니다. |

참고

소프트웨어 버전 3.51.06은 IPv4 주소 또는 DNS 서버에서 확인할 호스트 이름을 사용하여 IPv4를 통 한 RADIUS/TACACS+ 서버 액세스만 지원합니다.

#### RADIUS/TACACS+ 테스트

**Test RADIUS/TACACS+(RADIUS/TACACS+ 테스트)**로 이동하여 활성화하기 전에 RADIUS/TACACS+ 구성을 확인합니다.

#### 참고

테스트하는 동안, Enable authentication (인증 활성화)을 비활성화해야 합니다.

- 1. 모든 RADIUS/TACACS+ 매개변수를 구성하고 Enable authentication(인증 활성화)은 비활성화된 상태로 둡니다.
- 구성 저장. 그렇지 않은 경우 매개변수는 각 테스트 후에 저장된 값으로 복원되고 저장되지 않 은 값은 삭제됩니다.
- 3. 사용자 이름 및 패스워드를 입력합니다.
- Test configuration(구성 테스트)을 클릭합니다. 대기 메시지가 나타난 후 OK(확인) 또는FAIL(실패) 중 하나가 표시됩니다.
- 5. 필요한 경우 구성을 변경하고 저장하고 다시 테스트하십시오.
- 6. 테스트 결과가 정상이면, 활성화하려면 Enable authentication(인증 활성화)을 설정합니다. RADIUS/TACACS+ 구성을 활성화하는 구성을 저장합니다.

#### VLAN 구성

VLAN 구성 온전성 검사는 장치 전원이 켜질 때와 웹을 통해 VLAN 구성 변경이 요청될 때 수행됩니다. 온전성 검사는 VLAN 구성이 적용된 후 장치가 네트워크를 통해 관리 가능한 상태를 유지하는지 확인하는 것입니다.

## 웹 인터페이스

새로운 VLAN 구성으로 인해 장치를 관리할 수 없게 되는 경우 웹을 통한 요청에 대한 오류 메시지가 웹 페이지 에 나타납니다. 전원을 켤 때 문제가 감지되면 장치 구성이 공장 기본값으로 복원됩니다.

VLAN 활성화 및 관리 포트

| 매개변수       | 설명                                                                                                    |
|------------|----------------------------------------------------------------------------------------------------|
| VLAN 활성화   | VLAN 기능을 활성화하거나 비활성화합니다.                                                                                                    |
| 관리 업링크 포트  | 이 매개변수는 실제 VLAN 트래픽에 영향을 미치지 않습니다. 관리 업링크 포<br>트는 장치가 새 VLAN 구성이 이 포트에서 VLAN을 통해 장치를 관리하는 것<br>을 차단할 수 있는지 평가하는 데 도움이 됩니다. 충돌 가능성이 감지되면 오<br>류 메시지가 나타나고 새 VLAN 구성이 거부됩니다. |
| VLAN ID 관리 | VLAN이 활성화될 때마다 장치를 관리할 때 사용할 VLAN ID를 구성합니다.                                                                                                    |

#### VLAN 포트 구성

| 매개변수                       | 설명                                                                                                    |
|----------------------------|----------------------------------------------------------------------------------------------------|
| VLAN 모드                    | 각 이더넷 포트에 대해 VLAN 모드를 액세스 또는 트렁크로 설정합니다.<br>액세스 — VLAN은 장치 내부에서만 특정 포트에 대한 패킷 액세스를 분할<br>하거나 제한하는 데 사용됩니다. VLAN 액세스 포트에서 수신한 들어오는<br>VLAN 태그가 지정된 패킷은 모두 삭제됩니다. VLAN 액세스 수신 패킷에 대<br>한 단위 패킷에 VLAN 태깅이 추가됩니다. VLAN 액세스 발신 패킷에 대해 장<br>치 내부 VLAN 태깅이 제거됩니다.<br>트렁크 — 모든 이더넷 패킷에는 VLAN 태그가 지정됩니다. VLAN 트렁크 포<br>트에서 수신한 태그가 지정되지 않은 VLAN 패킷은 모두 폐기됩니다. |
| 액세스 모드 VLAN ID             | 포트가 액세스로 구성될 때마다 사용할 VLAN ID를 구성합니다. 장치 내부 관<br>리 포트는 액세스 전용입니다. 단일 관리 VLAN ID에서만 연결할 수 있습니다.                                                                                                    |
| TRUNK - 알 수 없는 VLAN<br>필터링 | VLAN 트렁크 포트를 필터링됨 또는 필터링되지 않음으로 구성합니다.<br>활성화 — 트렁크 VLAN 목록에 지정된 일부 VLAN ID의 데이터 흐름만 VLAN<br>트렁크 포트를 통과합니다. 다른 모든 VLAN 태그가 지정된 트래픽은 삭제됩<br>니다.<br>비활성화됨 — 모든 VLAN ID의 데이터 흐름이 VLAN 트렁크 포트를 통과<br>합니다.                                                                                                    |
| 트렁크 VLAN                   | TRUNK - Filter unknown VLAN(트렁크 - 알 수 없는 VLAN 필터링)이 활성<br>화될 때마다 VLAN 트렁크 포트를 통과할 수 있는 VLAN ID를 나열합니다.                                                                                                    |

#### SNMP 구성

SNMP configuration(SNMP 구성)으로 이동하여 SNMPv2c 및 SNMPv3에 적용 가능한 매개변수를 구성합니다.

SNMPv2c

| 매개변수        | 설명                                       |
|-------------|------------------------------------------|
| SNMPv2c 활성화 | SNMPv2c 지원을 활성화하거나 비활성화합니다.              |
| 읽기 커뮤니티     | SNMPv2c GET 커뮤니티 문자열을 구성합니다. 예: public.  |
| 쓰기 커뮤니티     | SNMPv2c SET 커뮤니티 문자열을 구성합니다. 예: private. |
| 트랩 커뮤니티     | SNMPv2c 트랩 커뮤니티 문자열을 구성합니다. 예: public.   |

시스템 정보(MIB-II, v2c/v3)

# 웹 인터페이스

| 매개변수    | 설명                                           |
|---------|----------------------------------------------|
| 시스템 연락처 | SNMP MIB-II 시스템 연락처 OiD 문자열을 구성합니다. 예: John. |
| 시스템 이름  | SNMP MIB-II 시스템 이름을 구성합니다. 예: My Unit.       |
| 시스템 위치  | SNMP MIB-II 시스템 위치를 구성합니다. 예: University.    |

PoE MIB(RFC3621, v2c/v3)

| 매개변수                | 설명                                                                                                    |  |
|---------------------|----------------------------------------------------------------------------------------------------|--|
| 알림 활성화              | 다음 PoE 트랩 보고서를 활성화 또는 비활성화합니다.                                                                                                    |  |
|                     | <ul> <li>PoE 전원이 전원 공급 장치에서 제공/제거되었습니다.</li> <li>장치 총 전력 소비가 최대 장치 전력의 xy%를 초과합니다.</li> <li>장치의 총 소비 전력이 최대 장치 전력의 xy% 미만으로 복원되<br/>었습니다.</li> </ul> |  |
| 전력 사용량 초과 알림(1~99%) | 활성화하면 장치 최대 전력 중 장치 총 전력 소비 (xy%)백분율이 지정된 값<br>을 초과하거나 아래로 떨어질 때마다 사용자에게 알립니다.                                                                       |  |

### SNMPv3

| 매개변수        | 설명                                                                                                    |  |
|-------------|----------------------------------------------------------------------------------------------------|--|
| SNMPv3 활성화  | SNMPv3 지원을 활성화하거나 비활성화합니다.                                                                                                    |  |
| 사용자 이름      | SNMPv3 사용자 이름 문자열을 구성합니다.                                                                                                    |  |
| 인증 패스워드     | MD5/SHA에서 사용할 SNMPv3 패스워드를 구성합니다.                                                                                                    |  |
| 개인정보 패스워드   | DES/AES에서 사용할 SNMPv3 패스워드를 구성합니다.                                                                                                    |  |
| 인증 및 암호화 모드 | SNMPv3 인증 및 암호화 모드를 구성합니다.<br>없음 — 인증 또는 암호화가 없으므로 보안이 없습니다.<br>MD5 — 암호화가 없는 MD5 인증. 패킷은 네트워크 스니퍼에 의해 쉽게<br>분석될 수 있으므로 변경될 수 있습니다.<br>SHA — 암호화가 없는 SHA 인증입니다.<br>MD5+DES — MD5 인증 및 DES 암호화<br>SHA+DES — SHA 인증 및 DES 암호화<br>MD5+AES — MD5 인증 및 AES 암호화<br>SHA+AES — SHA 인증 및 AES 암호화 |  |

## SNMPv3 알림(트랩)

| 매개변수        | 설명                                                                                                    |  |
|-------------|----------------------------------------------------------------------------------------------------|--|
| 사용자 이름      | SNMPv3 알림 사용자 이름 문자열을 구성합니다.                                                                                                    |  |
| 인증 패스워드     | MD5/SHA에서 사용할 SNMPv3 알림 패스워드를 구성합니다.                                                                                                    |  |
| 개인정보 패스워드   | DES/SHA에서 사용할 SNMPv3 알림 패스워드를 구성합니다.                                                                                                    |  |
| 인증 및 암호화 모드 | SNMPv3 알림 인증 및 암호화 모드를 구성합니다.<br>없음 — 인증 또는 암호화가 없으므로 보안이 없습니다.<br>MD5 — 암호화가 없는 MD5 인증. 패킷은 네트워크 스니퍼에 의해 쉽게<br>분석될 수 있으므로 변경될 수 있습니다.<br>SHA — 암호화가 없는 SHA 인증입니다.<br>MD5+DES — MD5 인증 및 DES 암호화<br>SHA+DES — SHA 인증 및 DES 암호화<br>MD5+AES — MD5 인증 및 AES 암호화<br>SHA+AES — SHA 인증 및 AES 암호화 |  |

## 웹 인터페이스

원격 IPv4/IPv6 SNMP 트랩 관리자(v2c/v3)

| 매개변수      | 설명                                                                                 |
|-----------|------------------------------------------------------------------------------------|
| 트랩 매니저 #1 | Cold-Start 등과 같은 단위 트랩 보고서를 수신하는 원격 SNMP 관리자 서<br>버의 첫 번째 IPv4/IPv6/DNS 이름을 구성합니다. |
| 트랩 매니저 #2 | Cold-Start 등과 같은 단위 트랩 보고서를 수신하는 원격 SNMP 관리자 서<br>버의 두 번째 IPv4/IPv6/DNS 이름을 구성합니다. |

### 유지보수

Reset(재설정) - 네 가지 재설정 옵션이 있습니다.

- Do a safe restart without losing PoE power(PoE 전원 손실 없이 안전하게 다시 시작)를 선택 하면 내부 네트워크 관리자와 내부 이더넷 스위치가 재설정되고(네트워크는 몇 초 동안 다운 됨) PoE 전원은 변경되지 않은 상태로 유지됩니다. 전원이 공급되는 장치는 재설정이 수행 되지 않은 것처럼 정상 작동을 계속합니다.
- Do a safe restart(안전하게 재시작하기)를 선택하면 내부 네트워크 관리자, 내부 PoE 컨트롤 러 및 내부 이더넷 스위치를 재설정합니다.
- Restore the factory values but keep the IP settings(공장 초기 설정으로 복구하되 IP 설정은 유지)를 선택하면 장치 구성이 공장 기본값으로 재설정되고 IPv4/IPv6 네트워크 구성은 변경 되지 않습니다. VLAN 및 RADIUS/TACACS+가 비활성화됩니다. 이전과 같이 네트워크를 통 해 장치에 액세스하는 옵션은 유지됩니다.
- Restore all factory values(모든 공장 값 복원)는 장치를 전체 기본 공장 설정으로 복원합니다.
   장치 IP가 192.168.0.254로 설정되고 VLAN이 비활성화됩니다.

Firmware upgrade(펌웨어 업그레이드) - 펌웨어 업그레이드는 내부 네트워크 관리자만 업그레이드합니다. PoE 펌웨어는 변경되지 않습니다. 업그레이드는 최대 10분 정도 걸릴 수 있습니다. 이 시간 동안 네트워 크 전환 기능은 중단되지 않지만 장치를 관리할 수 없습니다. PoE 기능은 활성 상태로 유지되지만 네 트워크 트래픽이 몇 초 동안 중단될 수 있습니다.

제품 구성 - Product configuration(제품 구성)으로 이동하고 제품 구성 파일을 다운로드하거나 업로드합니 다. 이 기능을 사용하여 장치 구성을 백업하거나 장치 구성을 오프라인으로 수정하거나 마스터 구성 파일을 생성하여 여러 장치를 쉽게 구성할 수 있습니다.

## SSH 시리얼 인터페이스

## SSH 시리얼 인터페이스

SSH 인터페이스는 PoE 펌웨어 업데이트 등 다양한 유지보수 작업을 위해 설계되었습니다. SSH에 익숙한 IT 관리자에게 쉽고 편리한 인터페이스를 제공하도록 설계되었습니다. SSH 사용을 단순화하기 위해 SSH 인 터페이스는 메뉴 기반입니다.

SSH는 패스워드로 보호되며 웹 액세스와 동일한 사용자 이름 및 패스워드를 공유합니다.

SSH는 RADIUS 및 TACACS+ 사용자 이름 및 패스워드 인증을 지원합니다.

참고

한 번에 한 명의 원격 사용자만 SSH를 통해 장치에 액세스할 수 있습니다. 첫 번째 SSH 사용자가 아직 활성 상태일 때 두 번째 원격 SSH 사용자가 장치에 액세스를 시도하는 경우 두 번째 SSH 사용자에게 나 중에 SSH를 통해 다시 연결을 시도하고 다시 연결하도록 요청하는 메시지가 표시됩니다.

#### 참고

비활성 SSH 세션(원격 사용자의 키 입력 없음)은 3분 후에 자동으로 종료됩니다.

## 메인 메뉴

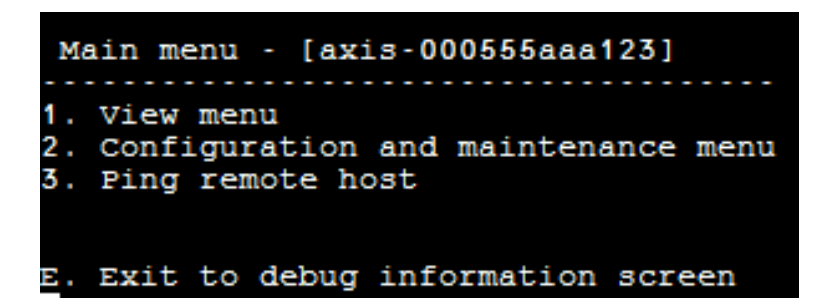

접속된 유닛을 쉽게 식별할 수 있도록 메인 메뉴 제목 오른쪽에 유닛 호스트 이름 문자열이 표시됩니다. 이것 은 사용자가 여러 장치를 가지고 있을 때 특히 유용합니다.

#### 메뉴 보기

View menu(메뉴 보기)는 PoE 포트 상태, 네트워크 매개변수 및 장치 정보에 대한 정보를 제공합니다.

| 메뉴 아이템          | 설명                                                                                                    |
|-----------------|----------------------------------------------------------------------------------------------------|
| 1. PoE 포트 상태 보기 | 이 메뉴 항목으로 이동하여 다음 정보를 얻으십시오.                                                                                                    |
|                 | <ul> <li>네트워크 — 이더넷 링크 속도(10/100/1000) 및 HD/FD 연결<br/>유형에 대한 정보</li> <li>PoE — 연결된 각 장치의 전력 소비에 대한 정보</li> <li>총 전력 — 모든 활성 PoE 포트에 연결된 모든 전원 장치의 총 전<br/>력 소비에 대한 정보입니다. 또한 최대 가용 전력을 보여줍니다.</li> <li>전원 공급 장치 — 장치의 내부 전원 공급 장치 전압에 대한 정보</li> </ul> |

# SSH 시리얼 인터페이스

| 2. 네트워크 매개변수 보기 | 이 메뉴 항목으로 이동하여 다음 정보를 얻으십시오.                                                                                                    |
|-----------------|----------------------------------------------------------------------------------------------------|
|                 | <ul> <li>사용 중인 IPv4 네트워크 매개변수 — DHCPv4가 활성화 또는 비<br/>활성화되어 있는지 표시합니다. 또한 사용 중인 IPv4 주소, IPv4<br/>마스크 및 IPv4 기본 게이트웨이를 표시합니다.</li> <li>사용 중인 IPv6 네트워크 매개변수 — DHCPv6가 활성화 또는 비<br/>활성화되어 있는지 표시합니다. 사용 중인 IPv6 주소, IPv6 접두사<br/>및 IPv6 기본 게이트웨이도 표시합니다. IPv6은 정적/DHCPv6 IPv6<br/>주소 외에 자동으로 얻은 여러 IPv6 주소를 보고할 수 있습니다.</li> <li>사용 중인 DNS 네트워크 매개변수 — 정적으로 구성되거나<br/>DHCPv4/DHCPv6에서 얻은 사용 중인 IPv4/IPv6 도메인 이름 서<br/>버 IP에 대한 정보입니다.</li> <li>추가 네트워크 매개변수 — 장치 MAC 주소에 대한 정보</li> </ul>                                                                            |
| 3. 유닛 정보 보기     | 단위 생산 매개변수의 요약을 보려면 이 메뉴 항목으로 이동하십시오.                                                                                                    |
|                 | <ul> <li>부품 번호 — 단위 마케팅 부품 번호에 대한 정보(T8504-E)</li> <li>S/N — 장치 6자리 일련 번호에 대한 정보</li> <li>제품 번호 — 단위 생산 번호에 대한 정보(내부 전용)</li> <li>앱 버전 — 네트워크 관리자 소프트웨어 버전에 대한 정보</li> <li>부팅 버전 — 네트워크 관리자 부팅 버전에 대한 정보</li> <li>펌웨어 — PoE 펌웨어 버전</li> <li>시스템 가동 시간 — 장치가 재설정되거나 전원이 켜진 후 경<br/>과된 시간에 대한 정보</li> <li>시스템 GMT 시간 — NTP 서버에서 가져온 단위 GMT 시간에 대<br/>한 정보입니다. 장치가 NTP 서버에서 NTP 시간을 가져올 수 없<br/>을 때마다 'incorrect' 메시지가 표시됩니다.</li> <li>시스템 현지 시간 — 단위 현지 시간(GMT + 표준 시간대 이동)<br/>에 대한 정보입니다. 장치가 NTP 서버에서 NTP 시간을 가져올<br/>수 없을 때마다 'incorrect' 메시지가 표시됩니다.</li> </ul> |

## 구성 및 유지보수 메뉴

Configuration and maintenance menu(구성 및 유지보수 메뉴)로 이동하여 장치를 구성 또는 재설정하거나 소프트웨어를 업데이트합니다.

| 메뉴 아이템                                           | 설명                                                                                                    |  |
|--------------------------------------------------|----------------------------------------------------------------------------------------------------|--|
| 1. PoE 포트 활성화/비활성화                               | PoE 포트를 활성화하거나 비활성화합니다. 이더넷 링크는 전원이 공급되<br>지 않는 경우에도 활성화된 상태로 유지됩니다.                                                                                                    |  |
| 2. TFTP 서버에서 WEB SSL 인<br>증서 다운로드(웹 서버만 재설<br>정) | TFTP 서버에서 자체 서명 또는 CA 서명 인증서를 다운로드하여 웹 브라우<br>저의 보안 확인을 통해 장치에 대한 보안 웹 브라우징을 허용합니다(웹<br>브라우저 URL 영역의 녹색 잠금)                                                                     |  |
| 3. 장치 PoE 펌웨어 업데이트<br>(장치 재설정)                   | PoE 펌웨어 업데이트 업데이트 파일은 TFTP 서버에서 다운로드됩니다. 펌<br>웨어 업데이트 중에는 PoE 기능을 사용할 수 없습니다(약 5~10분).                                                                                          |  |
| 4. 장치를 공장 출하 시 기본값<br>으로 복원(IP 구성 제외)            | 장치 구성을 공장 기본값으로 복원하지만 IPv4/IPv6 네트워크 구성은 변경<br>되지 않은 상태로 둡니다. 이렇게 하면 이전과 같이 네트워크를 통해 장치<br>에 액세스할 수 있는 옵션이 유지됩니다.                                                               |  |
| 5. 장치를 공장 출하 시 기본<br>값으로 복원                      | 전체 장치를 공장 기본값으로 복원합니다.                                                                                                    |  |
| 6. 네트워크 관리자만 재설정                                 | 웹, SSH, SNMP 등과 같은 장치 네트워크 관리 인터페이스를 담당하는 내부<br>네트워크 관리자만 재설정합니다. 내부 이더넷 스위치도 재설정됩니다. 네<br>트워크가 몇 초 동안 다운됩니다. PoE 전원만 변경되지 않습니다. 전원이<br>공급되는 장치는 재설정이 수행되지 않은 것처럼 정상 작동을 계속합니다. |  |

# SSH 시리얼 인터페이스

| 7. 장치 재설정                                        | 내부 네트워크 관리자, PoE 컨트롤러 및 내부 이더넷 스위치를 포함한<br>전체 장치를 재설정합니다.                                                                                                    |
|--------------------------------------------------|----------------------------------------------------------------------------------------------------|
| 8. 네트워크 연결을 보장하기<br>위해 자동 핑 기본 게이트웨이<br>활성화/비활성화 | 기본 게이트웨이에 대한 자동 핑을 활성화 또는 비활성화합니다. 활성화되<br>면 장치는 12초마다 기본 게이트웨이(IPv4 DGW 또는 IPv6 DGW)를 ping하<br>여 적절한 네트워크 연결을 확인합니다. 10회 연속 핑 실패 후 네트워크 관<br>리 모듈은 PoE 포트에 영향을 주지 않고 자체적으로 재설정됩니다. |

## 원격 호스트 핑

Ping remote host(원격 호스트 핑)로 이동하여 네트워크 연결 문제를 테스트합니다.

## SNMP 모니터링 및 구성

## SNMP 모니터링 및 구성

HP Openview, IBM Tivoli, SNMPc 등과 같은 타사 표준 네트워크 관리 도구를 사용하여 여러 장치를 모니 터링하고 관리할 수 있습니다.

## SNMP 활성화

네트워크 관리자 인터페이스는 SNMPv1, SNMPv2 및 SNMPv3을 지원합니다. 장치는 SNMPv1 패킷을 수 락하고 응답하지만 SNMPv1은 더 이상 사용되지 않으므로 SNMP 트랩 및 알림은 SNMPv2, SNMPv3 또 는 둘 다로 전송됩니다.

#### 참고

보안상의 이유로 장치는 SNMPv2 및 SNMPv3가 비활성화된 상태로 배송됩니다. SNMP를 활성화하기 전에 활성화하기 전에 SNMP 커뮤니티 문자열을 수정하는 것이 좋습니다.

SNMP를 활성화하려면 다음을 수행합니다.

- Security > SNMMP configuration(보안 > SNMP 구성)으로 이동하여 SNMPv2 또는 SNMPv3을 활성 화합니다.
- SNMPv2 커뮤니티 문자열이 SNMP 관리자 구성과 일치하는지 확인하십시오.
- SNMPv3 사용자 이름, 인증 패스워드, 개인 정보 패스워드 및 패스워드화 방법이 SNMP 관리자 구성 과 일치하는지 확인하십시오.

트랩을 활성화하려면 다음을 수행합니다.

- Remote IPv4/IPv6 SNMP trap managers(원격 IPv4/IPv6 SNMP 트랩 관리자)로 이동하고 원격 관 리자 IP 주소를 구성합니다.
- SNMPv3 알림 사용자 이름, 인증 패스워드, 개인 정보 패스워드 및 패스워드화 방법이 SNMP 트 랩 관리자 구성과 일치하는지 확인하십시오.
- PoE MIB로 이동하여 PoE 알림을 활성화하여 PoE 포트 상태의 변경, 단위 전력 소비가 특정 수준을 초 과하거나 아래로 떨어지는 등에 대한 알림을 받습니다.

### SNMP MIB

SNMP 관리자는 여러 MIB를 지원합니다.

네트워크 MIB - RFC1213 MIB-II와 같은 다양한 네트워크 MIB는 네트워크 통계를 제공하는 데 사용할 수 있습 니다. 이러한 MIB는 SNMP를 통한 네트워크 구성에 사용하기 위한 것이 아닙니다.

**RFC3621** - PoE(Power over Ethernet) (PoE) 다양한 PoE 기능을 제공하는 MIB. *RFC3621 PoE MIB 페이 지 19* 항목을 참조하십시오.

개인 MIB - RFC3621 PoE MIB 이상으로 PoE 기능을 향상시킵니다. 개인 MIB 페이지 20 항목을 참조하십시오.

#### **RFC3621 PoE MIB**

RFC3621 PoE MIB는 1.3.6.1.2.1.105 SNMP MIB 트리 아래에 있습니다. MIB는 세 부분으로 나뉩니다.

**포트 매개변수 -** 첫 번째 섹션은 PoE 포트를 처리하고 포트 활성화 및 비활성화, 포트 상태 읽기, 클래스 등과 같은 기능을 제공합니다. 각 OiD는 2차원 어레이 테이블로 액세스됩니다.

**주요 PSE 매개변수 -** 두 번째 섹션에서는 PoE 포트 그룹에 전원을 공급하는 전원을 다룹니다. 총 소비 전력, 전 원 공급 상태 등을 읽을 수 있습니다.

# SNMP 모니터링 및 구성

PoE 트랩 - 세 번째 섹션에서는 원격 SNMP 관리자에게 보낼 PoE 트랩을 활성화 및 비활성화합니다.

### 개인 MIB

다음 SNMP OiD는 SNMP 개인 MIB에서 지원됩니다.

| OiD 이름                  | 유형(R/W)                       | 설명                  |  |
|-------------------------|-------------------------------|---------------------|--|
| poePortConsumptionPower | R                             | PoE 포트 소비 전력 [와트]   |  |
| poePortMaxPower         | R                             | PoE 포트 최대 가용 전력[와트] |  |
| poePort유형               | R PoE 포트 유형 — 2쌍, 30[와트], 4쌍, |                     |  |
| 메인 전압                   | R                             | 제품 전원 전압[볼트]        |  |

## SysLog 메시지

## SysLog 메시지

장치는 SysLog 데몬 애플리케이션을 실행하는 외부 IPv4/IPv6 호스트에 다양한 이벤트 보고서를 보냅니다. IPv4/IPv6 호스트는 나중에 사용할 수 있도록 이벤트를 기록합니다. SysLog 이벤트를 보내려는 경우 장치 구성 웹 페이지를 검색하여 SysLog 서버 IP 주소를 구성합니다.

로그 이벤트에는 세 가지 범주가 있습니다.

IPv4 SysLog 이벤트 브로드캐스트 - 이러한 로그 이벤트는 장치 SysLog 구성에 관계없이 LAN에 있는 모든 SysLog 서버에서 가로챌 수 있습니다. 이를 통해 네트워크에서 장치 IP를 쉽게 찾고 정전 시 장치 복구와 같은 주요 이벤트 보고가 가능합니다.

**RFC3621 PoE 트랩 -** RFC3621 PoE 트랩은 SysLog 메시지로도 전송되므로 원격 사용자가 이러한 이벤 트를 쉽게 읽을 수 있습니다.

**독점 SysLog 이벤트** - 이러한 로그 이벤트에는 원격 사용자가 웹/SSH 등을 통해 잘못된 사용자 이름으로 액세 스를 시도할 때와 같이 잠재적인 실패 또는 잠재적인 보안 위반이 포함됩니다.

| SysLog | 메시지 | 유형 |
|--------|-----|----|
|--------|-----|----|

| 메시지 ID | 설명                                                                                    | 제공된 정보                                                                                                    | 설명                                                                                               |
|--------|---------------------------------------------------------------------------------------|----------------------------------------------------------------------------------------------------|--------------------------------------------------------------------------------------------------|
| 0      | 시스템 가동은 장치에 전원이<br>공급되거나 내부 네트워크 관<br>리자가 자체적으로 재설정될<br>때 전송됩니다.                      | <ul> <li>애플리케이션 버전</li> <li>부팅 버전</li> <li>재설정 원인</li> <li>부팅 상태</li> <li>장치 호스트 이름</li> <li>장치 MAC 주소</li> <li>VLAN(예/아니오)<br/>예인 경우 VLAN<br/>ID도 제공됩니다.</li> <li>VLAN ID는 장치를<br/>관리하는 데 사용됩<br/>니다. 포트가 액세스<br/>또는 트렁크로 구성<br/>되어 있는지 여부.</li> <li>IPv4 주소(정적<br/>/HDCPv4)</li> <li>모든 IPv6 주소(정적<br/>/DHCPv6)</li> </ul> | 메시지는 LAN을 통해 연결된<br>모든 SysLog 서버와 SysLog 서<br>버 1 및 2에 브로드캐스트 형<br>식 255.255.255.255로 전송됩<br>니다. |
| 1      | PoE 포트 상태가 변경됨은 장<br>치가 삽입되거나 제거되는 경<br>우와 같이 PoE 포트 상태가 변<br>경될 때 전송됩니다.             | RFC3621에 정의된 새로운 PoE<br>상태(검색, 전원 공급, 오류 등)                                                                                                    | RFC3621 SNMP PoE MIB, 트<br>랩에 해당하는 SysLog 보고서                                                    |
| 2      | <b>PoE 전력 사용량이 전원 공급<br/>장치 최대 전력의 xy%를 초과</b><br>함은 PoE 전력 사용량이 설정<br>값을 초과하면 전송됩니다. | 전원 공급 장치 최대 전력에서<br>전력 사용량(%)                                                                                                    | RFC3621 SNMP PoE MIB, 트<br>랩에 해당하는 SysLog 보고서                                                    |
| 3      | PoE 전력 사용량이 전원 공급<br>장치 최대 전력에서 xy% 미만<br>은 PoE 전력 사용량이 설정 값<br>이하로 떨어지면 전송됩니다.       | 전원 공급 장치 최대 전력에서<br>전력 사용량(%)                                                                                                    | RFC3621 SNMP PoE MIB, 트<br>랩에 해당하는 SysLog 보고서                                                    |
| 6      | <b>기본 구성은</b> 은 장치가 기본 구<br>성으로 복원될 때 전송됩니다.                                          |                                                                                                    | SysLog 서버 IP는 장치가 기<br>본 구성으로 복원될 때 변경<br>되지 않습니다.                                               |

# SysLog 메시지

| 7  | <b>장치 구성이 변경됨</b> 은 장치 구<br>성이 변경될 때 전송됩니다.                                                                                                    |                                                                     |                                                                                                  |
|----|----------------------------------------------------------------------------------------------------|---------------------------------------------------------------------|--------------------------------------------------------------------------------------------------|
| 9  | <b>PoE 컨트롤러 재설정</b> 은 PoE<br>컨트롤러 재설정이 발생할 때<br>전송됩니다.                                                                                                    |                                                                     |                                                                                                  |
| 10 | <b>PoE 컨트롤러에 펌웨어가 없</b><br>음은 PoE 컨트롤러 펌웨어가<br>삭제되거나 손상된 경우 전송<br>됩니다.                                                                                                    |                                                                     |                                                                                                  |
| 11 | <b>잘못된 SSH</b> 는 원격 사용자가<br>잘못된 사용자 이름 또는 패스<br>워드로 SSH를 통해 장치에 액<br>세스하려고 할 때 전송됩니다.                                                                                                    | 원격 사용자 IPv4/IPv6 주소                                                 |                                                                                                  |
| 12 | <b>DHCPv4</b> 는 정적에서 DHCPv4<br>로 전환하거나 전원을 켤 때<br>DHCPv4 주소를 처음 얻을 때<br>만 전송됩니다.                                                                                                    | <ul> <li>장치 호스트 이름</li> <li>장치 MAC 주소</li> <li>DHCPv4 주소</li> </ul> | 메시지는 LAN을 통해 연결된<br>모든 SysLog 서버와 SysLog 서<br>버 1 및 2에 브로드캐스트 형<br>식 255.255.255.255로 전송됩<br>니다. |
| 13 | <b>DHCPv6</b> 는 정적에서 DHCPv6<br>로 전환하거나 전원을 켤 때<br>DHCPv6 주소를 처음 얻을 때<br>만 전송됩니다.                                                                                                    | <ul> <li>장치 호스트 이름</li> <li>장치 MAC 주소</li> <li>DHCPv6 주소</li> </ul> | 메시지는 LAN을 통해 연결된<br>모든 SysLog 서버와 SysLog 서<br>버 1 및 2에 브로드캐스트 형<br>식 255.255.255.255로 전송됩<br>니다. |
| 14 | <b>잘못된 VLAN 구성</b> 은 전원을<br>켤 때 장치가 현재 VLAN 구성<br>이 네트워크를 통해 장치를 관<br>리할 수 없음을 감지할 때 전<br>송됩니다. 이는 장치에 업로드<br>되는 잘못된 새 구성 파일 때<br>문일 수 있습니다. 장치는 자<br>체적으로 반 공장 출하 시 기<br>본값으로 복원하고 VLAN을 끄<br>고 대부분의 구성 매개변수를<br>공장 기본값으로 복원하여 장<br>치의 네트워크 IP 매개변수를<br>변경하지 않은 상태로 유지합<br>니다. 그런 다음 장치가 다시<br>시작됩니다. |                                                                     | 메시지는 LAN을 통해 연결된<br>모든 SysLog 서버와 SysLog 서<br>버 1 및 2에 브로드캐스트 형<br>식 255.255.255.255로 전송됩<br>니다. |

# 문제 해결

## 문제 해결

다음 문제 해결 표는 가장 일반적인 문제를 안내합니다. 원하는 정보를 찾을 수 없으면 지역 대리점에 추 가 지원을 문의하십시오.

| 문제                                                                      | 수정 단계                                                                                                    |
|-------------------------------------------------------------------------|----------------------------------------------------------------------------------------------------|
| 장치 IP 주소에 대한 핑(Ping)<br>이 실패합니다.                                        | 1. PC와 장치가 동일한 IP 네트워크를 공유하는지 확인하십시오.<br>2. SysLog 서버를 시작합니다.<br>3. 기기를 껐다가 다시 켭니다. 장치 IP 주소를 보고하는 SysLog 메<br>시지 #0이 나타날 때까지 기다리십시오.                                                                                                    |
| 장치는 로컬 호스트에서 ping<br>할 수 있지만 장치의 ping 유<br>틸리티를 사용하려고 할 때 응<br>답이 없습니다. | 1. 호스트 방화벽을 끕니다.<br>2. ping이 정상이면 고급 방화벽 옵션으로 이동하여 ping 옵션,<br>TFTP(UDP 포트 69) 및 SNMP 트랩 포트(UDP 포트 162)를 활성<br>화합니다.                                                                                                    |
| 소프트웨어는 TFTP를 통해 업데<br>이트할 수 없습니다.                                       | <ol> <li>Unit ping 유틸리티를 사용하여 TFTP 서버 애플리케이션을 실<br/>행하는 호스트를 ping합니다.</li> <li>방화벽을 끄거나 UDP 포트 69를 활성화하십시오.</li> <li>적절한 업데이트 파일 패키지가 TFTP 서버의 루트 폴더에 복<br/>사되었는지 확인합니다.</li> </ol>                                                                                                    |
| SSH로 장치에 로그온하면 작동<br>하지만 잠시 후 SSH 세션이 종<br>료됩니다.                        | SSH 세션은 키를 누르지 않고 활동이 발생하지 않으면 3분 후에 종료됩니다.                                                                                                    |
| SNMP 트랩 이벤트가 수신되지<br>않습니다.                                              | <ol> <li>웹 브라우저를 사용하여 장치 구성을 봅니다.</li> <li>SNMP이 선택되었는지 확인합니다.</li> <li>원격 SNMP 관리자 IP가 일치하는지 확인하십시오.</li> <li>트랩 커뮤니티 문자열이 원격 SNMP 관리자 트랩 구성과 일<br/>치하는지 확인하십시오.</li> <li>SNMP 관리자 스테이션에서 방화벽을 끄거나 UDP 포트 162가<br/>통과하도록 허용합니다.</li> </ol>                                                 |
| SysLog 서버 IP가 올바르게 설<br>정되어 있지만 로그 메시지가<br>수신되지 않습니다.                   | 호스트 방화벽을 끄거나 UDP 포트 514가 방화벽을 통과하도록 허용합니다.                                                                                                    |
| RADIUS/TACACS+가 활성화되었<br>기 때문에 장치에 로그인할 수<br>없습니다.                      | <ol> <li>레코더 사용자 이름 및 패스워드 복구 페이지 7의 지침을 따르십시오.</li> <li>RADIUS/TACACS+ 값을 포함하는 모든 설정을 구성하고 Enable Authentication(인증 활성화)을 비활성화합니다.</li> <li>원격 사용자가 장치에 로그인할 수 있는지 확인하려면 RADIUS/TACACS+ 웹페이지의 '사용자 이름 및 패스워드' 기능을 사용하십시오.</li> <li>활성화하려면 Enable Authentication(인증 활성화)을 설정합니다.</li> </ol> |
| PoE SNMP 트랩은 전송되지 않<br>습니다.                                             | 1. SNMP 구성 웹 페이지에서 RFC3621 알림을 활성화합니다.<br>2. SNMP 트랩 관리자 IP를 구성합니다.<br>3. SNMPv2 또는 SNMPv3를 활성화합니다.                                                                                                    |

## 지원

기술적 도움이 필요한 경우 Axis 리셀러에게 문의하십시오. 리셀러가 즉시 답변하지 못할 내용이면 알맞 은 채널을 통해 빠른 답변을 얻을 수 있도록 요청 사항을 전달해 줄 것입니다. 인터넷 이용이 가능하 면 다음과 같이 해도 좋습니다.

• 사용자 설명서 및 소프트웨어 업데이트를 다운로드합니다.

# 문제 해결

- FAQ 데이터베이스에서 해결된 문제에 대한 답변을 찾아보고 제품, 범주 또는 어구를 사용하여 검 색합니다.
- 개인 지원 구역으로 로그인하여 Axis 지원의 직원에게 문제를 보고합니다.
- Axis 지원 직원과 채팅합니다.
- *axis.com/support*의 Axis 지원에 방문합니다.

기술적 도움이 필요한 경우 빠른 답변을 얻을 수 있도록 AVHS 라이센스 계약에 따라 알맞은 채널에 문의하십시오. 기술적 도움이 필요한 경우 빠른 답변을 얻을 수 있도록 ADP 헬프데스크에 문의하십시오.

## 자세한 정보!

유용한 교육, 웨비나, 튜토리얼 및 가이드는 Axis 교육 센터(*axis.com/learning*)를 방문하십시오.

사용자 설명서 AXIS T8504-E Outdoor PoE Switch © Axis Communications AB, 2018 - 2024 Ver. M3.2 날짜: 6월 2024 부품 번호 T10126544